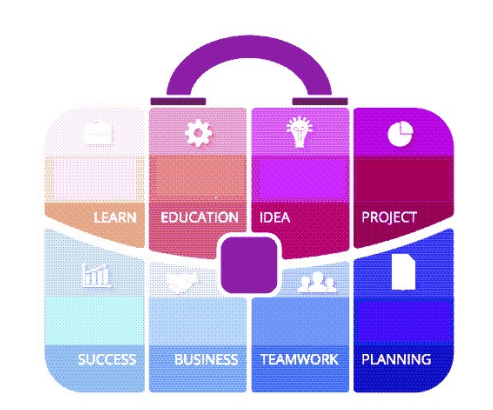

### Tips and Tricks for the Teacher's Toolbox

Updating Zoom Turning off Notifications during Zoom Meeting

## Do you have the latest version of Zoom – 5.6.0?

- 1. Sign into the Zoom Desktop Client
- 2. Click your profile picture
- 3. Click Help
- 4. Click About Zoom

(Screenshot on Slide #3)

You will see the version you are using.

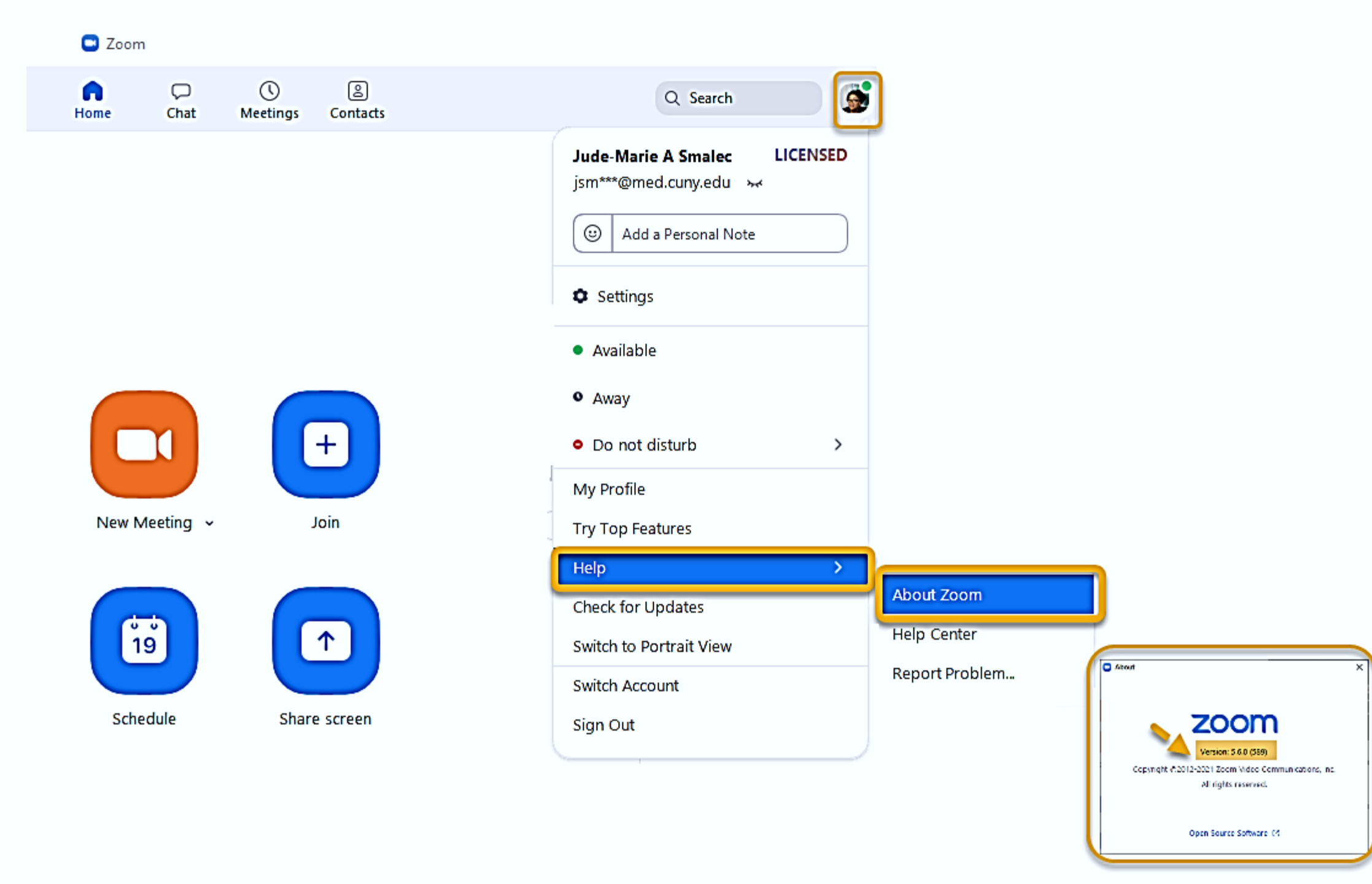

#### Check for updates Download the latest version

- 1. Sign in to Zoom desktop client.
- 2. Click your profile picture
- 3. Click Check for Updates.

(Screenshot on Slide #5)

If there is a newer version, Zoom will download and install it.

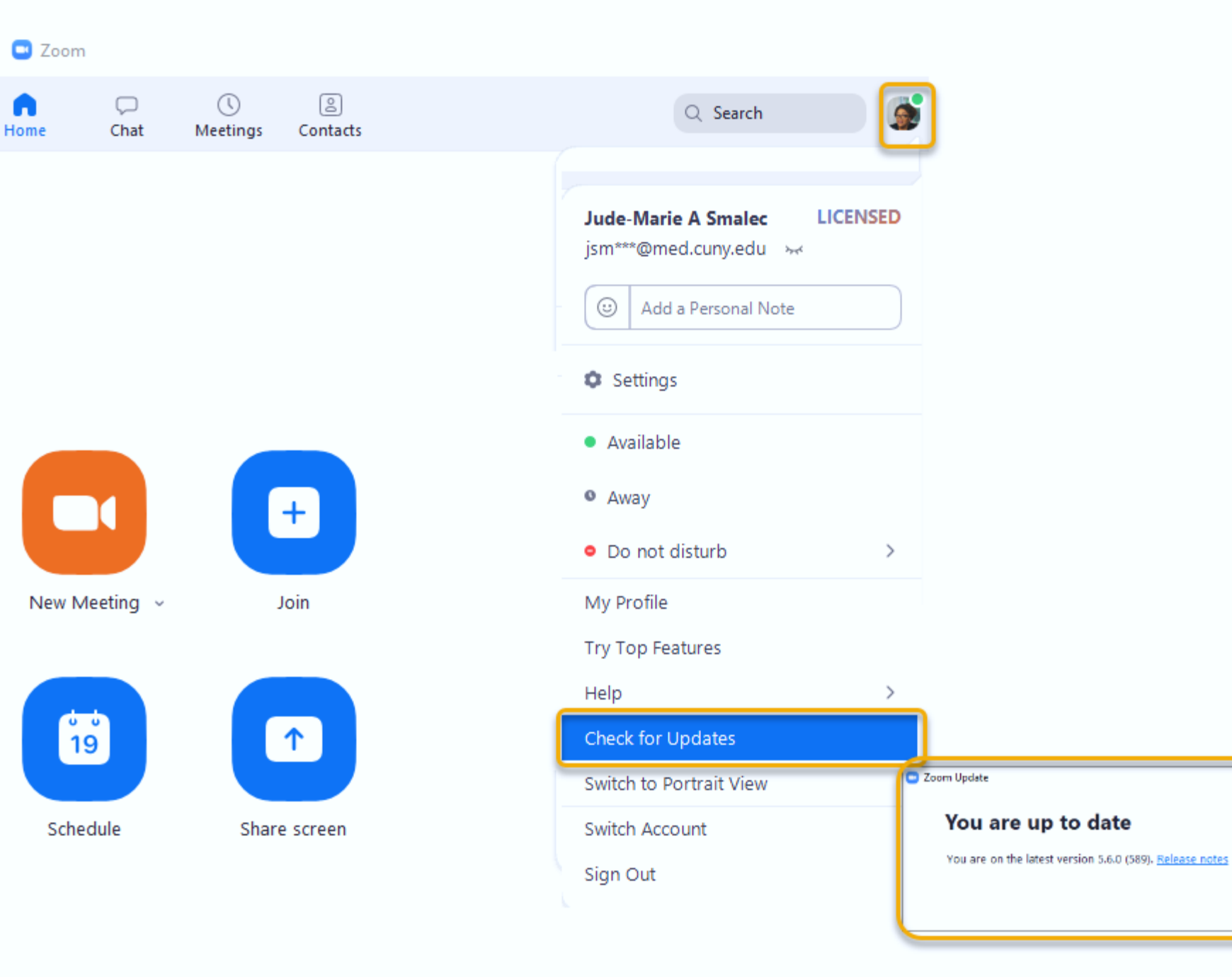

×

\_

Close

## Do you turn off your computer's sound notifications while hosting a Zoom meeting?

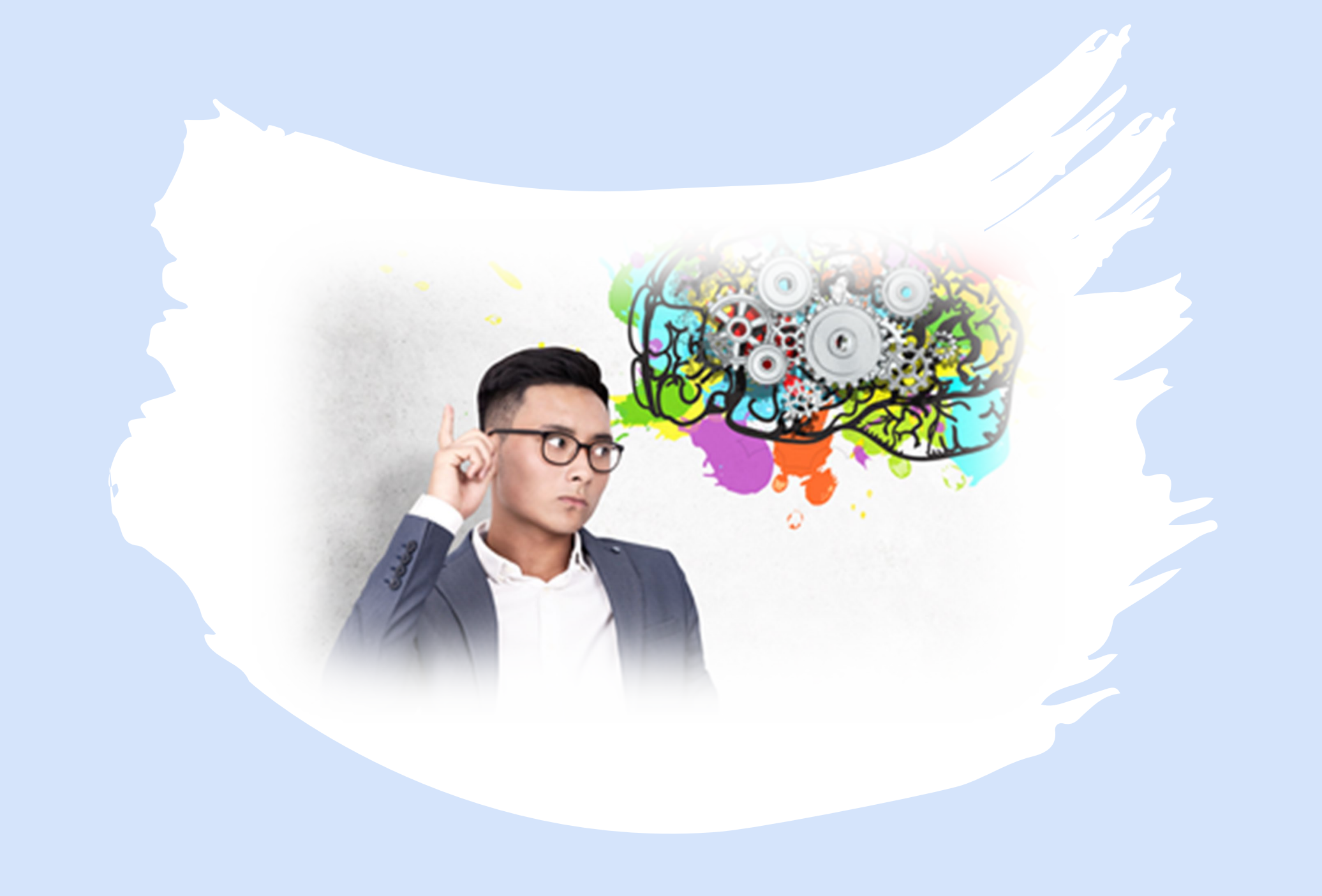

#### Turn off notification chime in Zoom

- 1. Visit the Zoom home page and Log In with your username and password.
- 2. Select **Settings** from the menu.
- 3. Click on In Meetings Basic
- 4. Scroll down until you see the option **Play sound when** participants join or leave.
- 5. Toggle this option Off.

(Screenshot on Slide #9)

| zoom            |                       | SCHEDULE A                                                                                                    | MEETING | JOIN A MEETING | HOST A MEETING 👻 |
|-----------------|-----------------------|----------------------------------------------------------------------------------------------------|---------|----------------|------------------|
| Profile         | Security              | In Meeting (Basic)                                                                                                    |         |                |                  |
| Tome            | Schedule Meeting      |                                                                                                    |         |                |                  |
| Meetings        | In Meeting (Basic)    | Require encryption for 3rd party endpoints (SIP/H.323)<br>By default, Zoom requires encryption for all data transferred between the Zoom cloud, Zoom |         |                |                  |
| Webinars        | In Meeting (Advanced) | client, and Zoom Room. Turn on this setting to require encryption for 3rd party endpoints (SIP/H.323) as well.                                       |         |                |                  |
| Recordings      | Email Notification    | Chat                                                                                                    |         |                |                  |
| Settings        | Other                 | Allow meeting participants to send a message visible to all participants                                                                             |         |                |                  |
| Account Profile |                       | Prevent participants from saving chat                                                                                                    |         |                |                  |
| Account Frome   |                       | Private chat                                                                                                    |         | Modified F     | Reset            |
| Reports         |                       | Auto saving chats                                                                                                    |         | Modified F     | Reset            |
|                 |                       | Sound notification when someone joins or leaves                                                                                                    | 5       | Modified F     | Reset            |
|                 |                       |                                                                                                    | _       |                |                  |

File transfer Hosts and participants can send files through the in-meeting chat

Modified Reset

9

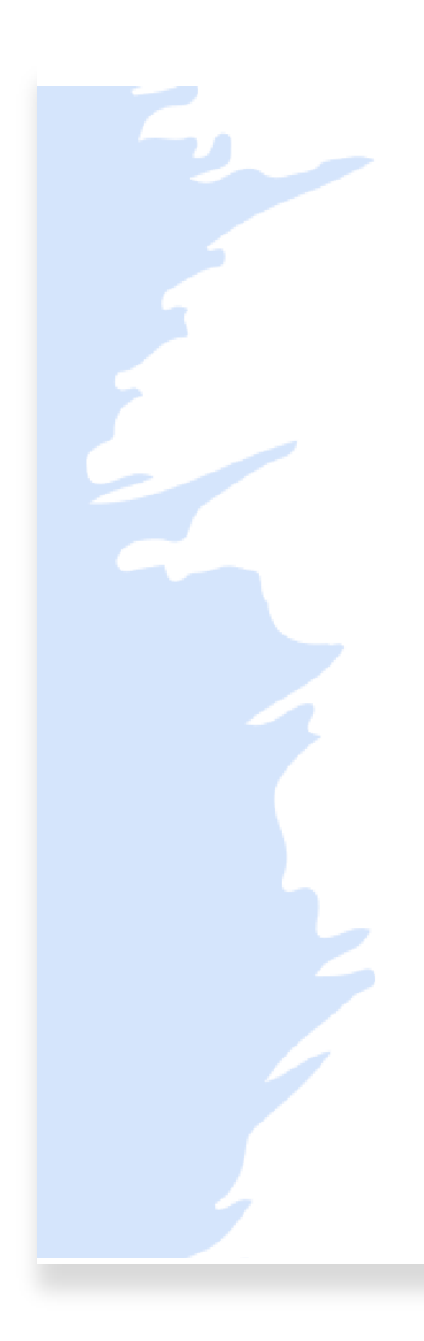

#### Turn off notification sounds in Windows

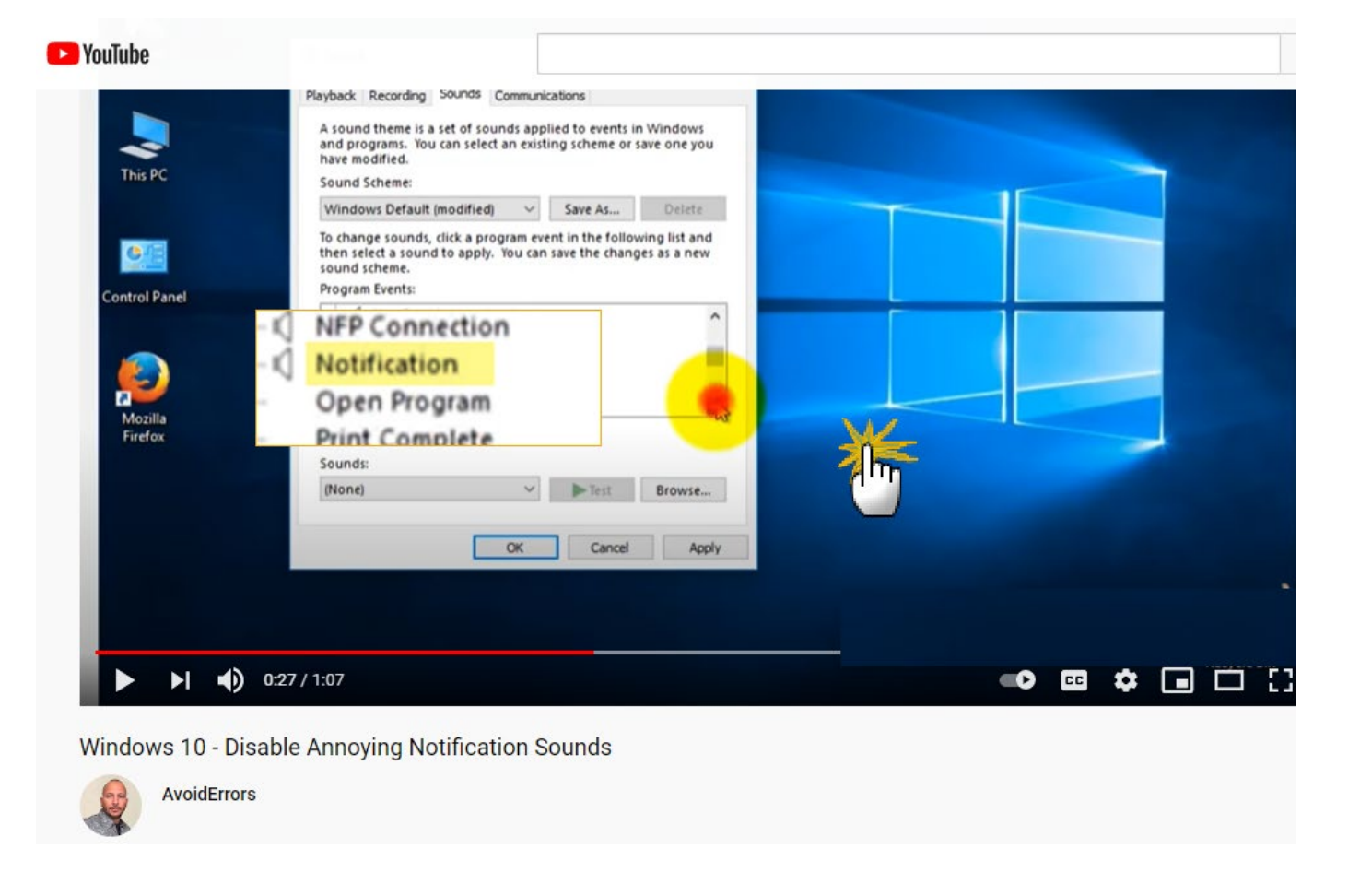

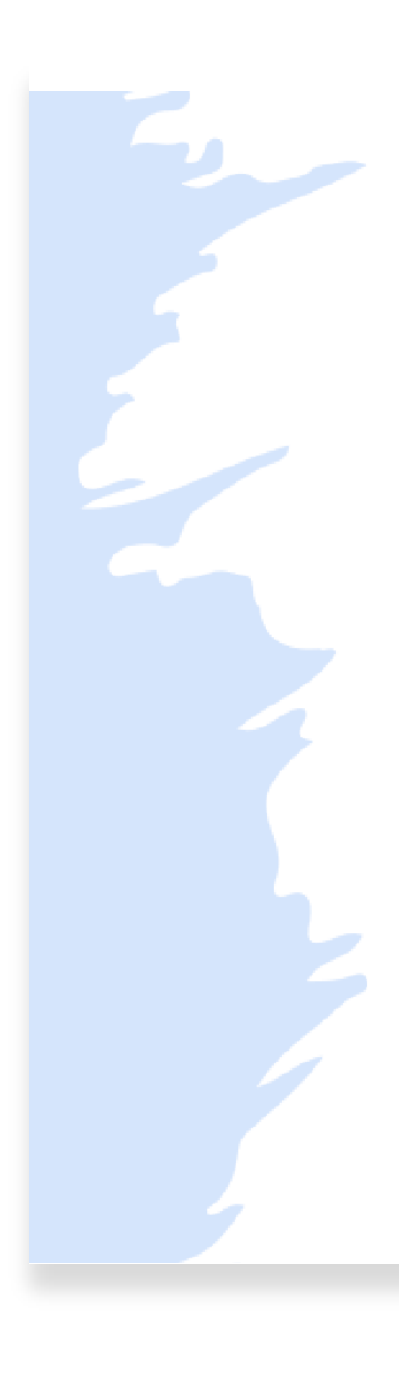

#### Turn off notification sounds in Mac

| Pavontes     Drafts     All Accounts                                                                                                    | Other: 1 nes<br>HiringThing                                                                                                    | her By: Conversations * 4 Co Re: Wednesd Notifications and Sounds Show All                                                                                                    | Today at 7:18 AM                                                                                                    |
|----------------------------------------------------------------------------------------------------|----------------------------------------------------------------------------------------------------|----------------------------------------------------------------------------------------------------|----------------------------------------------------------------------------------------------------|
| <ul> <li>metonie@Hrannieconsulting.com</li> <li>Mbox</li> <li>AM check-ins</li> <li>Client Projects</li> <li>Ashland P</li> <li>Build &amp; Paint Portland</li> <li>DaVinci</li> <li>Payroli</li> <li>DBC architecture</li> <li>Greenfield Health</li> <li>Hacker</li> </ul> | <ul> <li>Today</li> <li>Cindy Frei</li> <li>Cindy Frei</li> <li>Re: Webin:<br/>Can you pu</li> <li>Heather W</li> <li>Wednesda</li> <li>Heather M</li> <li>Wednesda</li> <li>Heather</li> <li>Annie</li> <li>Erin Frost,</li> <li>Good Morr<br/>Thanks Cin</li> </ul> | Message arrival<br>For new messages: Display an alert on my desktop<br>Show message subject only<br>Show message subject and preview<br>Bounce Outlook icon in Dock<br>Sounds<br>Sound set: Default<br>New message<br>New message<br>No new messages | ng and am feeling a little yucky because of<br>ng about Taqitz (that I accidently<br>At least it'll be out of the way?).<br>Serday so I'll be doing that this morning.<br>I'p a couple convos from yesterday, and<br>is/time/pay for FFCRA. I am hoping to<br>re my daughter's DBT group therapy this |
| HD Killer Burger NWDI OMP Running Y Submarine Taqitz Advisors Terrazign                                                                                                    | Randi Mur<br>Re: GoTo H<br>Can we add<br>HiringThin<br>EXT] Lear<br>Learn how<br>Vesterday<br>> Anju Babu                                                                                                    | Reminder      Welcome  Badge count      For all accounts, include all unread messages      For accounts that have Focused inbox, include only Focused messages      Include delegate inboxes  Alerts                                                 | oving forward with ALSO's HR Manager? I                                                                                                    |
| ₩ 28 A <sup>Q</sup> 2 (                                                                                                    | EXT) COV                                                                                                    | Clear all "Don't show this message again" check boxes<br>Reset Alerts                                                                                                    | nected to: metonia@hrannieconsulting.com<br>Spanish (english) V<br>17                                                                                                    |

HR ANNIE CONSULTING

he

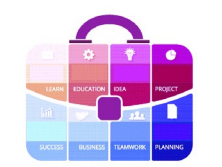

# We hope this information is useful!

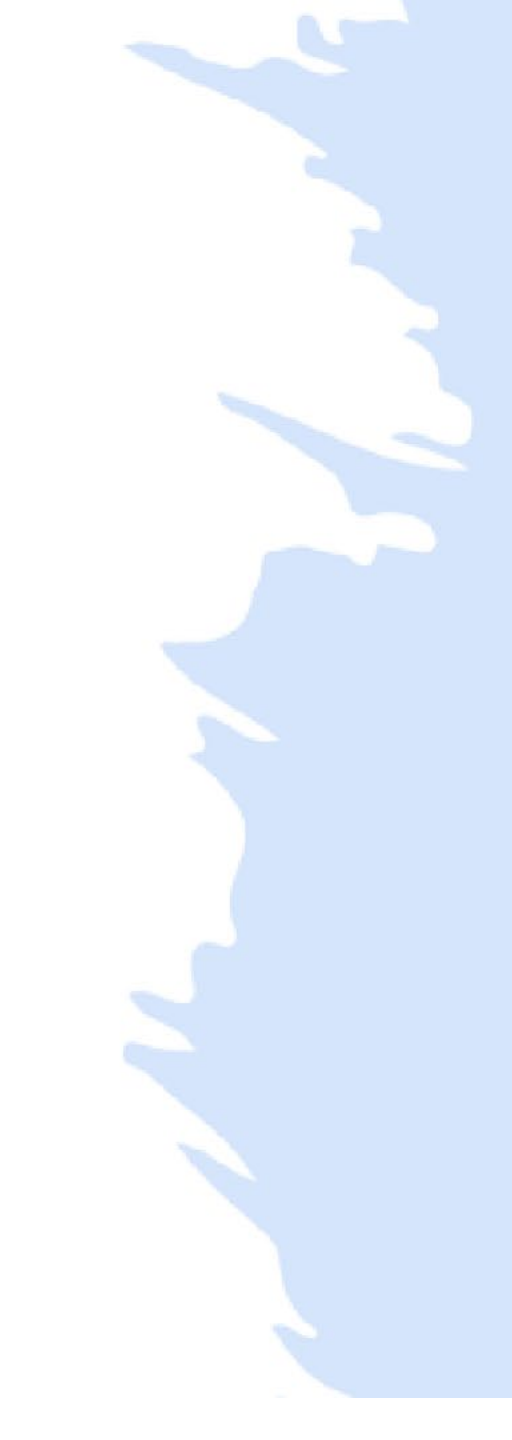